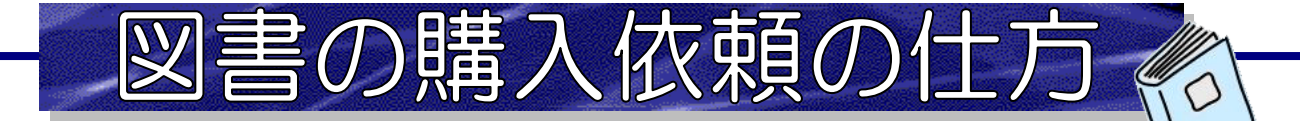

☑ 利用者おひとりにつき、1年間で20冊まで購入することができます。

☑ 品切れ・絶版、管理運営上の都合などの理由により、購入できないこともあります。
 ☑ 本が届いたら、最初に借りることができます。

① ホームページのトップページ左側にある【新規購入依頼】をクリックします。

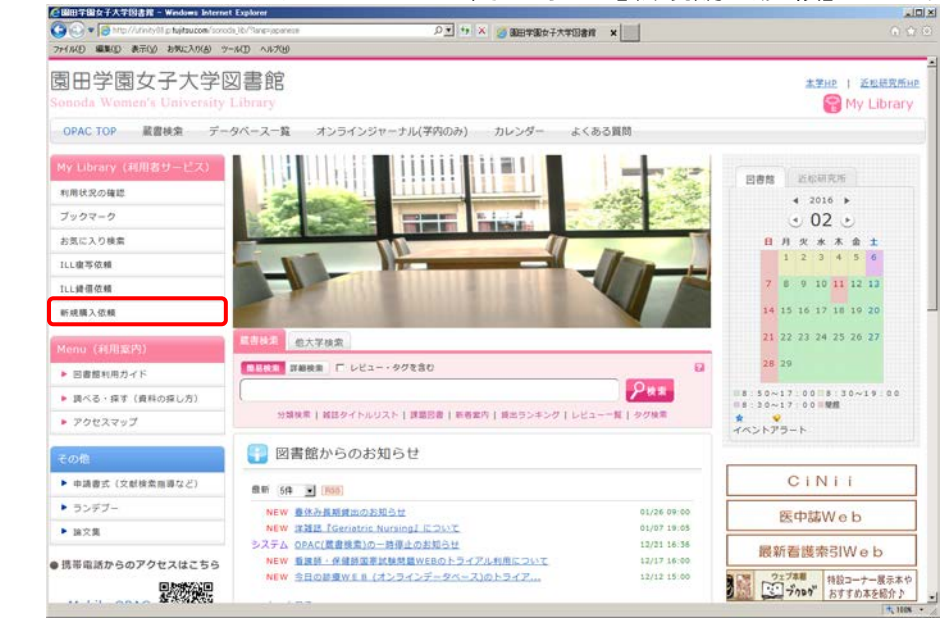

## ② ログイン画面に ID とパスワードを入力します。

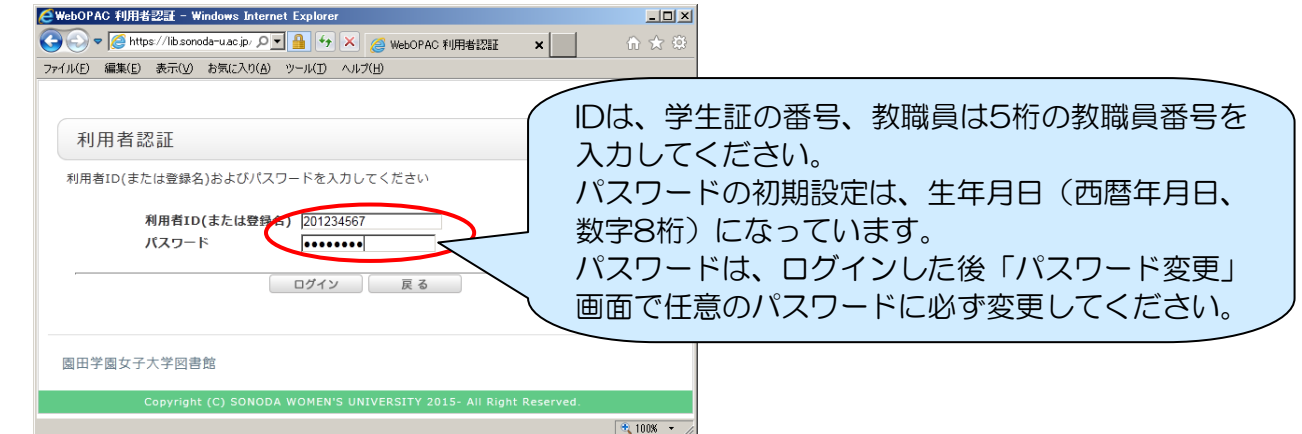

③【依頼条件選択】画面が開くので、そのまま「次へ」をクリックします。

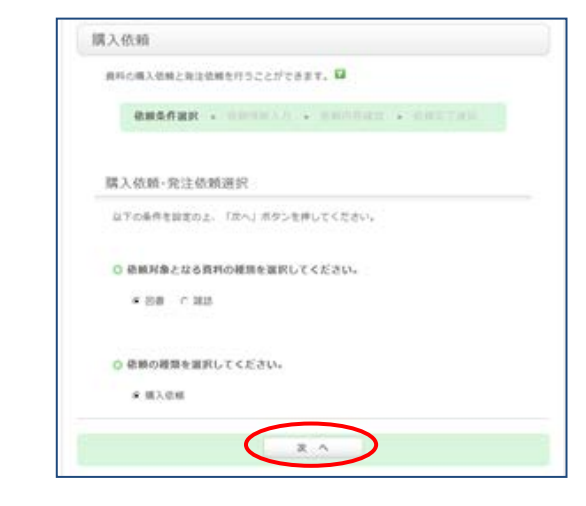

④【依頼情報入力】画面で、購入依頼する本の情報を入力・連絡用のメールアドレスを設定し、「申し込み」をクリックします。

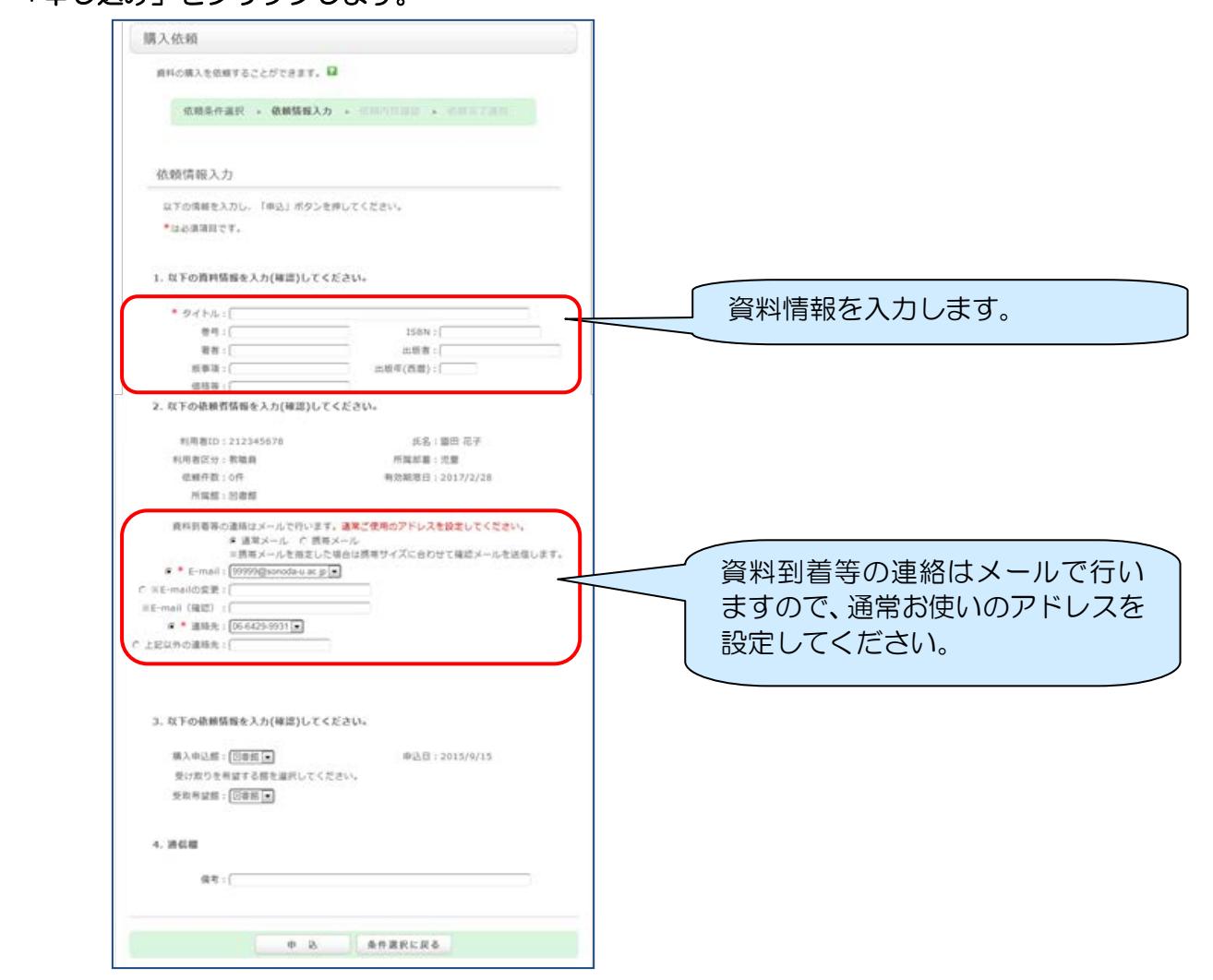

- ⑤【依頼内容確認】画面で、確認してよければ「決定」をクリックします。
- ⑥本が届いたら、メールで連絡をします。カウンターで貸出手続きを行ってください。 本は在庫があれば、約一週間で届きます。納品されたかどうかの確認は、【My Library】の 【利用状況の確認】画面で確認してください。

| 利用状況一覧 マイフォルダ                                 | No. □ <u>状態</u> 依頼館 依頼日                                          | 書誌事項                                                 |
|-----------------------------------------------|------------------------------------------------------------------|------------------------------------------------------|
| B# 3 /6 25 - 82                               | 1 到着済 図書館 2014/05/13                                             | 文献レビューのきほん: 看護研究・看護実践の質を高める / 大木秀一著 医歯薬出<br>版, 2013. |
| 」時人1X3和一98、1仟~2仟(金2仟)<br>利用状況一覧 第 購入依頼一覧      | 「状態」が「到着済」に                                                      | なっていたら、貸出可能な状態になっています。                               |
| 購入依頼状況を確認できます。また、依頼の取消、<br>〒<br>「238日王」1004 王 |                                                                  |                                                      |
| No. 厂 状態 位頼館 位頼日                              | 書誌事項                                                             |                                                      |
| 1 〇 製業満 回春館 2014/05/13 文献し<br>版、20            | ・ビューのきほん:看護研究・看護実践の質を高める / 大木秀一著、 医歯薬出<br>013。                   | 1                                                    |
| 2 [ <b>對義済</b> 回書館 2014/05/13 程:文)<br>務者。     | 献管理ソリューション: PubMed/面中訪検索からクラウド活用まで / 温映興智<br>一 学研スディカル秀電社, 2011. | J                                                    |
|                                               |                                                                  |                                                      |
| 依頼の取用                                         | 一覧から削除 利用状況一覧に戻る                                                 |                                                      |
| 供紙の専用                                         | 一覧から勘察 利用収発一覧に戻る ○ 助理の中止(ウインドウを聞じ)                               |                                                      |